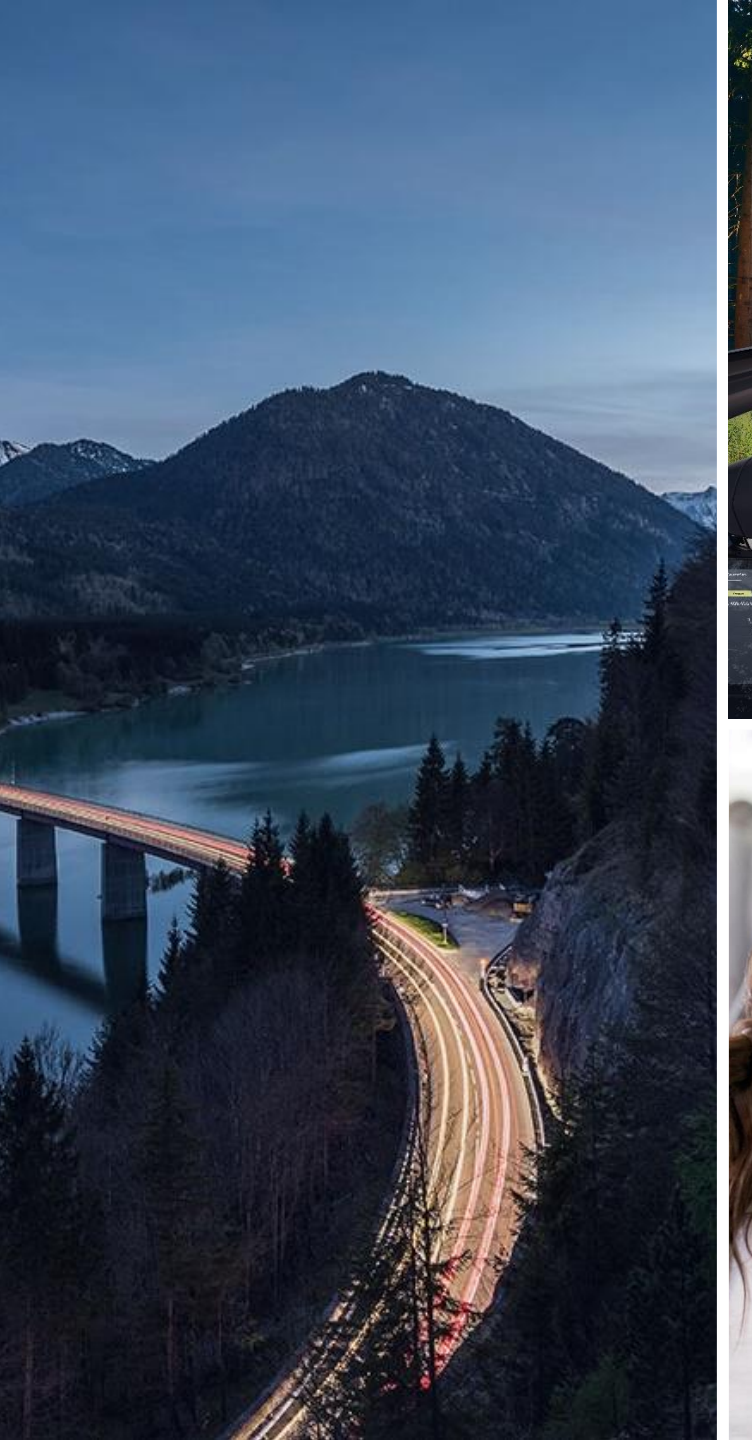

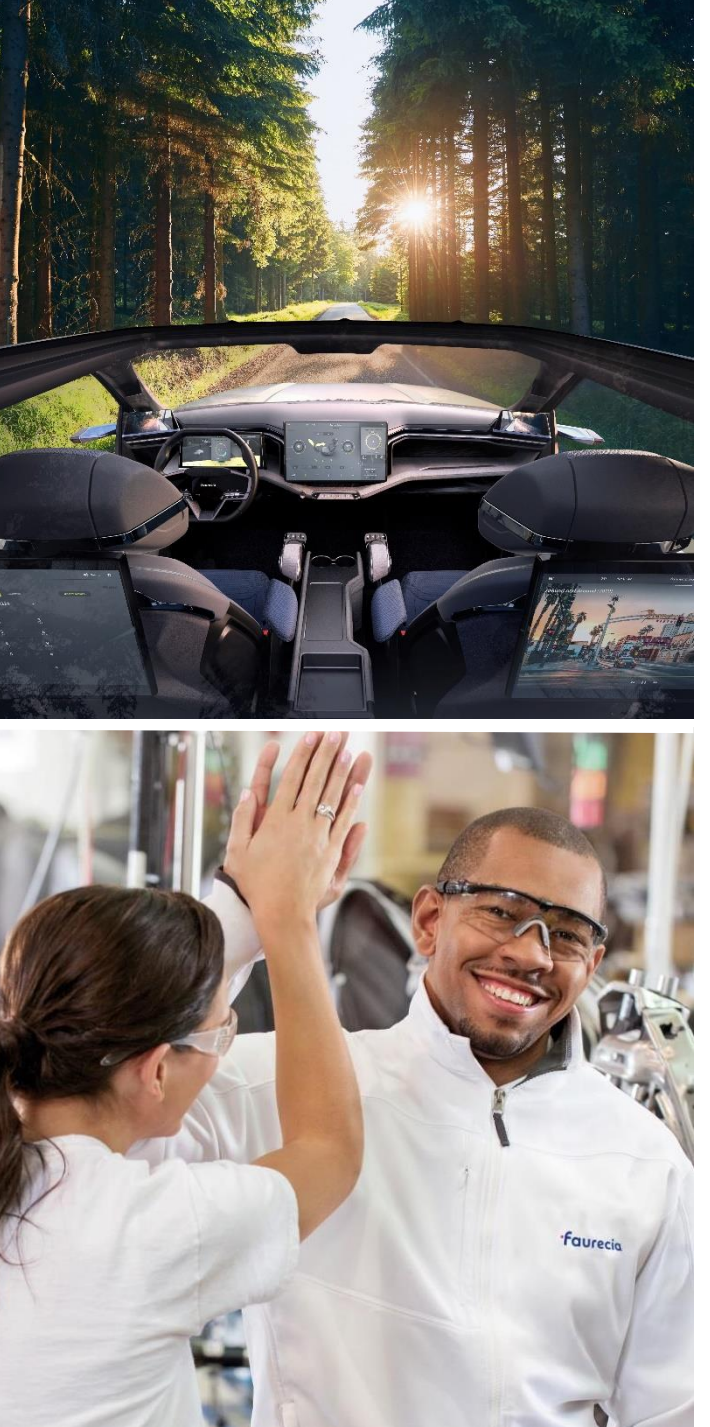

# **ARIBA Network**

#### Manage Users Accounts and Roles

January 2021

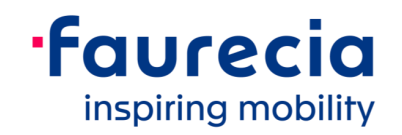

#### **Account Users and Administrator**

### > Administrator

- There can only be one administrator per account
- Automatically linked to the username and login entered during registration
- Responsible for account setup/configuration and management
- Primary point of contact for users with questions or problems
- Creates users and assigns roles/permissions
- Up to 250 user accounts can exist per ANID
- Can have different roles/permissions, which correspond to the user's actual job responsibilities
- Can access all or only specific customers assigned by Administrator

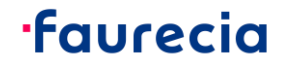

### **Create Roles and Users (Administrator only)**

- > 1. From the Company Settings menu, click on Users. The Users page will load.
- > 2. If you need to create a role, make sure to stay under the tab Manage Roles, then click on the "+" sign.
- > 3. Enter a name and a description for the role, then select one or several permissions for this role. Click on Save when you're done.
- > 4. To create a user, go to the Manage Users tab and click on the "+" sign. Enter a username (email format), email address, first and last name, and optionally a phone number for this user.
- > 5. Select a role in the Role Assignment section and decide if the user is to be assigned to all customers or to specific ones
- Create Role Indicates a required fiel New Role Information ame.\* Sales Opportunities New User Information Username:\* ID Registratio Create and m postings on Arit Discovery Email Address 1 First Name 1 Do not allow the user to resend invoices to the buver's account. Limited access Office Phone USA1 V Role Assignment Name Description Invoicing role PO view INVOICING 2 invoicing only Customer Assignmer Assign to Customer: O All Customers

> 6. Click on Done.

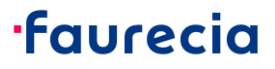

Select Customer

## Edit and Modify Users (Administrator only)

- > 1. Click on the Manage Users tab.
- > 2. Click on Actions for the selected user.
- > 3. Click on Edit to modify role assignment or reset the password of the user.
- > 4. Other options:
  - Delete User
  - Make Administrator
  - Add to Contact List
  - Remove from Contact List

|                | + | •                  | m   |
|----------------|---|--------------------|-----|
| tomer Assigned |   | Actions            |     |
| 3)             |   | Actions 🔻          |     |
|                |   | E                  | dit |
|                |   | Delete             |     |
|                |   | Make Administrator |     |

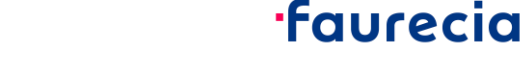

## **Managing Multiple Accounts – Account hierarchy**

- > An Account Hierarchy is a linkage between individual accounts for account management purposes.
- > The Administrator of the Parent account can log into the child account and take the following actions:•
  - Change settings on the child account and complete the company profile
  - Publish catalogs
  - Check the status of payment for the Ariba invoice and pay the invoice
  - Upgrade to a higher Subscription package
- > The administrator of the Parent account cannot take following actions:
  - View buyers on the Child account
  - Create any documents (PO confirmations, Ship Notices, Invoices)
  - Run Reports

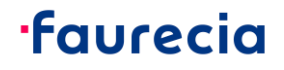

# **Managing Multiple Accounts – Account hierarchy**

#### > Setting up an Account Hierarchy :

- > 1. From the Company Settings menu, click Account Hierarchy.
- > 2. To add child accounts click on Link Accounts.
- > 3. Ariba Network will detect if there is an existing account with corresponding information.
- > 4. On the next page either log in as an Administrator or send a request through an online form as a Not Administrator.
- > 5. Once the request is confirmed by a child account Administrator, the name of the linked account is displayed on the Account Hierarchy page.

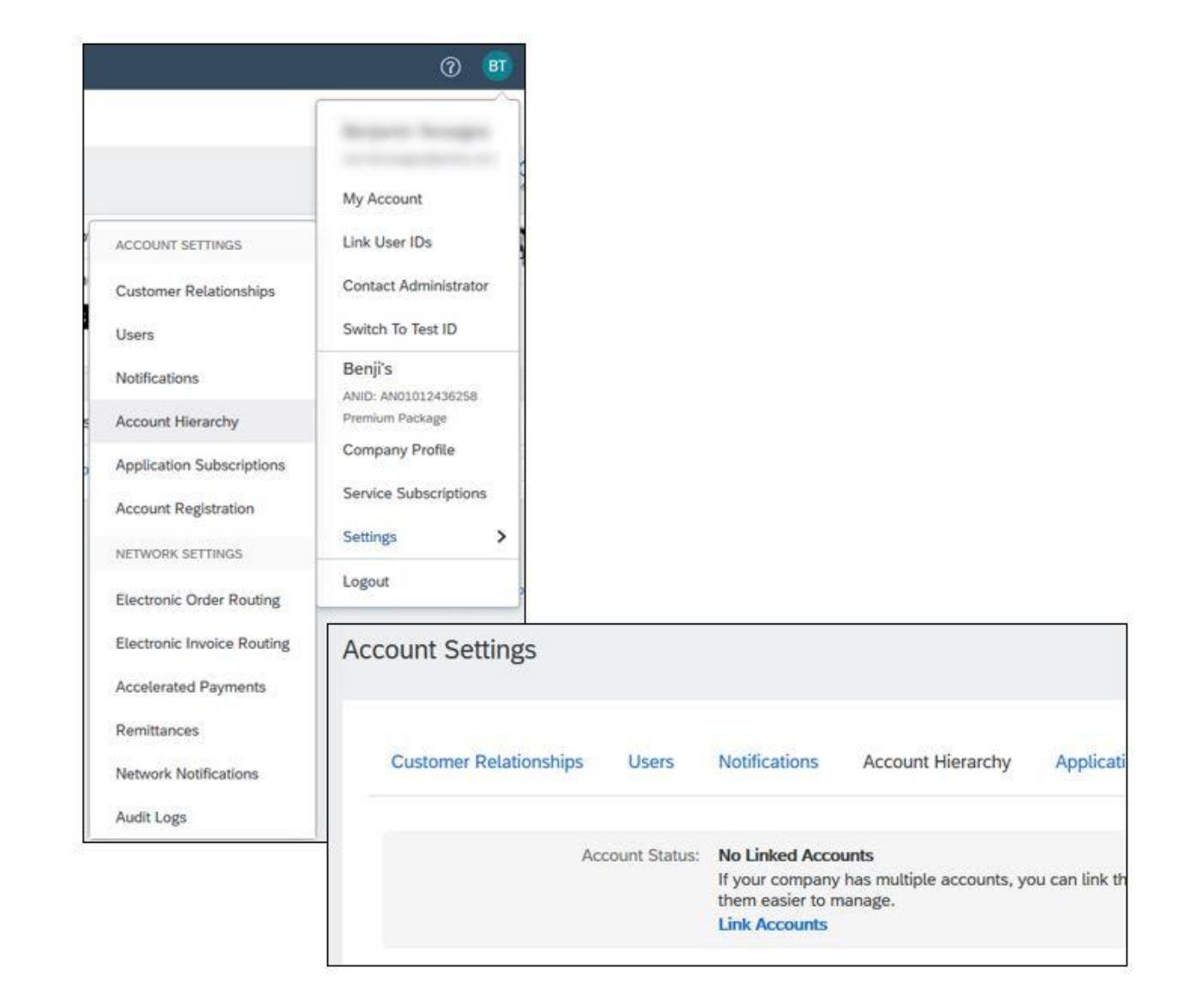

6

#### **·faurecia**

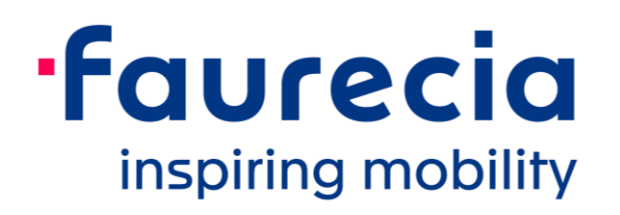